## SOLOTHURN

## Schnellbausteine mit Office Word 2007/2010

Im einfachsten Fall besteht ein Baustein aus einem einzelnen Wort, es kann sich aber auch um eine längere Textpassage, eine Grafik, eine Foto, eine Adresse, eine Tabelle oder um eine aufwändig gestaltete Seite handeln. Ein Baustein kann beliebig oft an beliebiger Stelle eingefügt werden. Bausteine in Word 2010 sind eine Weiterentwicklung der AutoTexte früherer Word Versionen.

- 1. Markiere das Element, das in einen Baustein verpackt werden soll.
- 2. Register EINFÜGEN 1 / SCHNELLBAUSTEINE 2

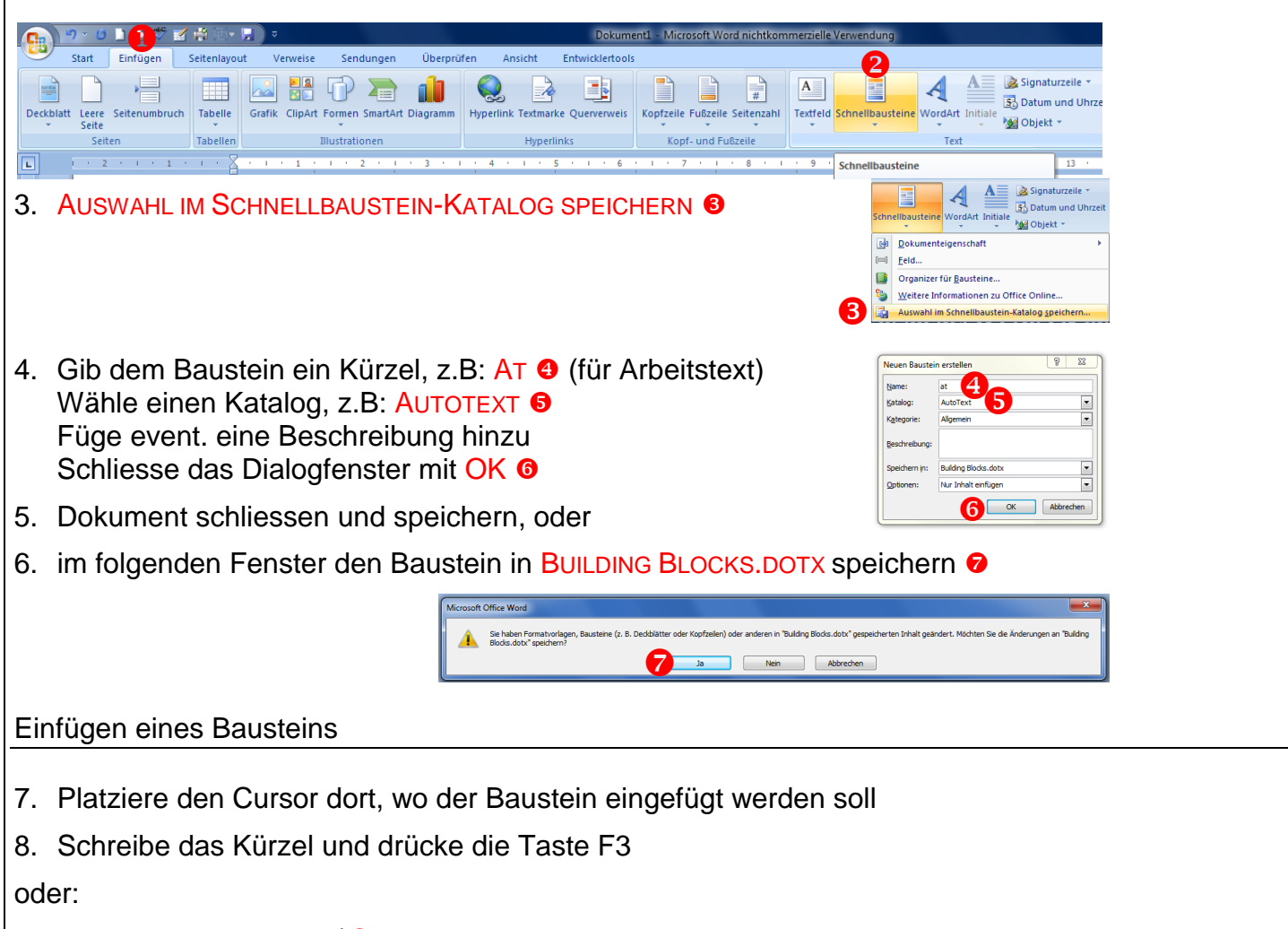

Dokumenteigenschaft

Organizer für Baustei

- 9. Register EINFÜGEN 1 / SCHNELLBAUSTEINE 2
- 10. Öffne den Organizer Für Bausteine 8
- 11. Markiere den einzufügenden Baustein und klicke auf EINFÜGEN

Im Organizer findest du ausserdem:

- vordefinierte Bausteine wie Deckblätter, Formeln, Kopf- und Fusszeilen usw.
- die Möglichkeit Bausteine zu löschen